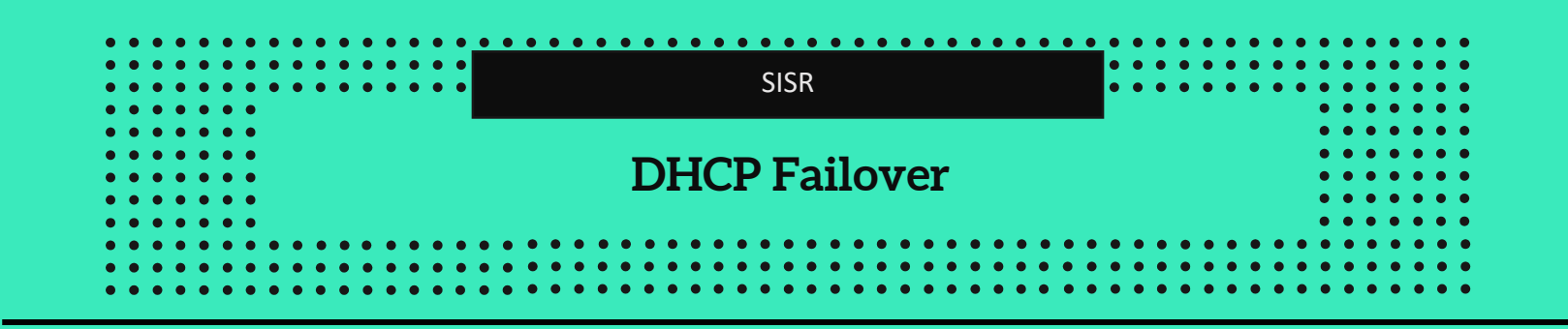

Ce document couvre l'implémentation et la gestion du **DHCP Failover**, une technique essentielle pour garantir la continuité du service DHCP sur les réseaux. La première partie est dédiée à l'installation et la mise en place du **DHCP Failover sous Linux**, avec des étapes détaillées allant de l'installation de DHCP à la configuration du Failover et l'analyse des trames réseau. La deuxième partie explore la mise en œuvre du **DHCP Failover sous Windows**, incluant l'installation du routeur, l'ajout du protocole RIP, ainsi que la configuration du service DHCP et du Failover.

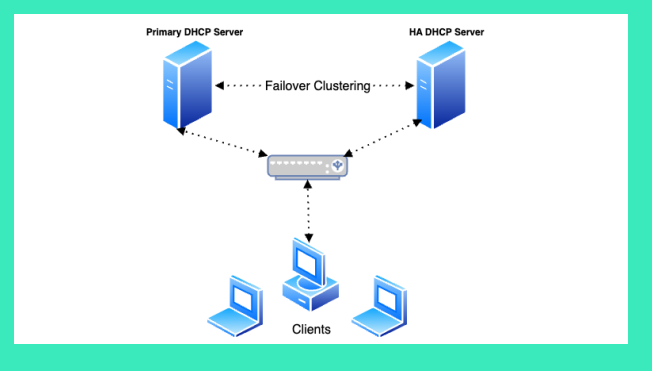

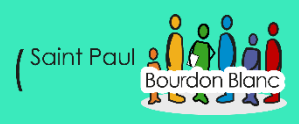

# Table des matières

| DHCP Failover             | 1  |
|---------------------------|----|
| Table des matières        | 2  |
| DHCP Failover Linux       | 3  |
| Intro                     | 3  |
| Installation DHCP         | 3  |
| Mise en place de failOver | 6  |
| Analyse des trames        | 8  |
| DHCP Failover Windows     | 10 |
| Intro                     | 10 |
| Installation du Routeur   | 11 |
| Ajout du Rip              | 14 |
| Mise en place du DHCP     | 15 |
| Mise en place du FailOver | 26 |
|                           |    |

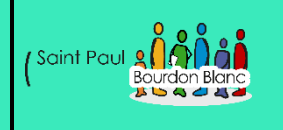

**OBJECTIF** : Cette section de la procédure vise à détailler la mise en place de Ubuntu.

#### **MODE OPÉRATOIRE :**

Intro

Le **DHCP Failover** est une solution qui permet d'assurer la continuité du service DHCP en cas de défaillance d'un serveur. En utilisant cette méthode, deux serveurs DHCP partagent la charge et se synchronisent pour garantir que les clients obtiennent toujours une adresse IP, même si l'un des serveurs devient indisponible. Ce système est essentiel pour améliorer la disponibilité et la résilience des réseaux.

### **Installation DHCP**

Pour configurer votre machine, suivez les étapes suivantes :

1. Commencez par modifier le nom de votre machine en utilisant la commande :

nano /etc/hostname

nano /etc/hosts

2. Mettez à jour votre système en exécutant les commandes : apt update et apt upgrade .

3. Enfin, installez le paquet ntp en utilisant la commande apt install ntpsec, puis vérifiez la date avec la commande : date .

Une fois votre configuration de base faite taper la commande :

apt install isc-dhcp-server

Après avoir installé le serveur DHCP, des erreurs peuvent survenir lors de son exécution. Il est nécessaire de configurer l'interface sur laquelle le serveur DHCP doit écouter en utilisant la commande nano /etc/default/isc-dhcp-server :

# On what interfaces should the DHCP server (dhcpd) serve DHCP requests?
# Separate multiple interfaces with spaces, e.g. "eth0 eth1".
INTERFACESv4="enp0s3"
INTERFACESv6=""

De plus, il est nécessaire d'éditer le fichier de configuration principal du serveur DHCP en utilisant la commande nano /etc/dhcp/dhcpd.conf afin de spécifier les plages d'adresses IP et d'autres configurations requises :

dhcpd.conf

>

>

Sample configuration file for ISC dhcpd

```
# option definitions common to all supported networks...
option domain-name "example.org";
option domain-name-servers ns1.example.org, ns2.example.org;
```

default-lease-time 240; max-lease-time 240;

# The ddns-updates-style parameter controls whether or not the server will # attempt to do a DNS update when a lease is confirmed. We default to the # behavior of the version 2 packages ('none', since DHCP v2 didn't # have support for DDNS.) ddns-update-style none;

# If this DHCP server is the official DHCP server for the local # network, the authoritative directive should be uncommented. authoritative;

# Use this to send dhcp log messages to a different log file (you also # have to hack syslog.conf to complete the redirection). #log-facility local7;

¥ No service will be given on this subnet, but declaring it helps the ¥ DHCP server to understand the network topology.

\$subnet 10.152.187.0 netmask 255.255.255.0 {

This is a very basic subnet declaration.

```
# This is a very basic subnet declaration.
subnet 192.168.2.16 netmask 255.255.255.248 {
range 192.168.2.17 192.168.2.19;
option routers 192.168.2.22;
subnet 192.168.1.16 netmask 255.255.255.248 {
range 192.168.1.17 192.168.1.19;
option routers 192.168.1.22;
 This declaration allows BOOTP clients to get dynamic addresses,
#
 which we don't really recommend.
#subnet 10.254.239.32 netmask 255.255.255.224 {
  range dynamic-bootp 10.254.239.40 10.254.239.60;
  option broadcast-address 10.254.239.31;
  option routers rtr-239-32-1.example.org;
#3
# A slightly different configuration for an internal subnet.
#subnet 10.5.5.0 netmask 255.255.255.224 {
  range 10.5.5.26 10.5.5.30;
  option domain-name-servers ns1.internal.example.org;
  option domain-name "internal.example.org";
  option routers 10.5.5.1;
  option broadcast-address 10.5.5.31;
  default-lease-time 600;
  max-lease-time 7200;
```

Après modification du fichier « dhcpd.conf », relancez le serveur DHCP avec la commande systemctl restart isc-dhcp-server

### Mise en place de failOver

Une fois le DHCP installé sur le réseau, dupliquez-le pour en avoir deux instances. Sur le premier serveur DHCP, retournez dans le fichier **dhcpd.conf** et insérez les lignes de code suivantes :

Sur le serveur DHCP 1 :

```
→
# This is a very basic subnet declaration.
failover peer "failover-partner" {
     primary;
     address 172.20.69.1;
     peer address 172.20.69.2;
     max-response-delay 60;
     max-unacked-updates 10;
     mclt 3600;
     split 128;
     load balance max seconds 3;
subnet 172.20.0.0 netmask 255.255.0.0 {
    pool {
        failover peer "failover-partner";
        range 172.20.69.3 172.20.69.69;
# insert this (with your own key text substituted) into dh
omapi-port 7911;
omapi-key omapi_key;
key omapi_key {
     algorithm hmac-md5;
     secret Ofakekeyfakekeyfakekey==;
```

Sur le serveur DHCP 2 :

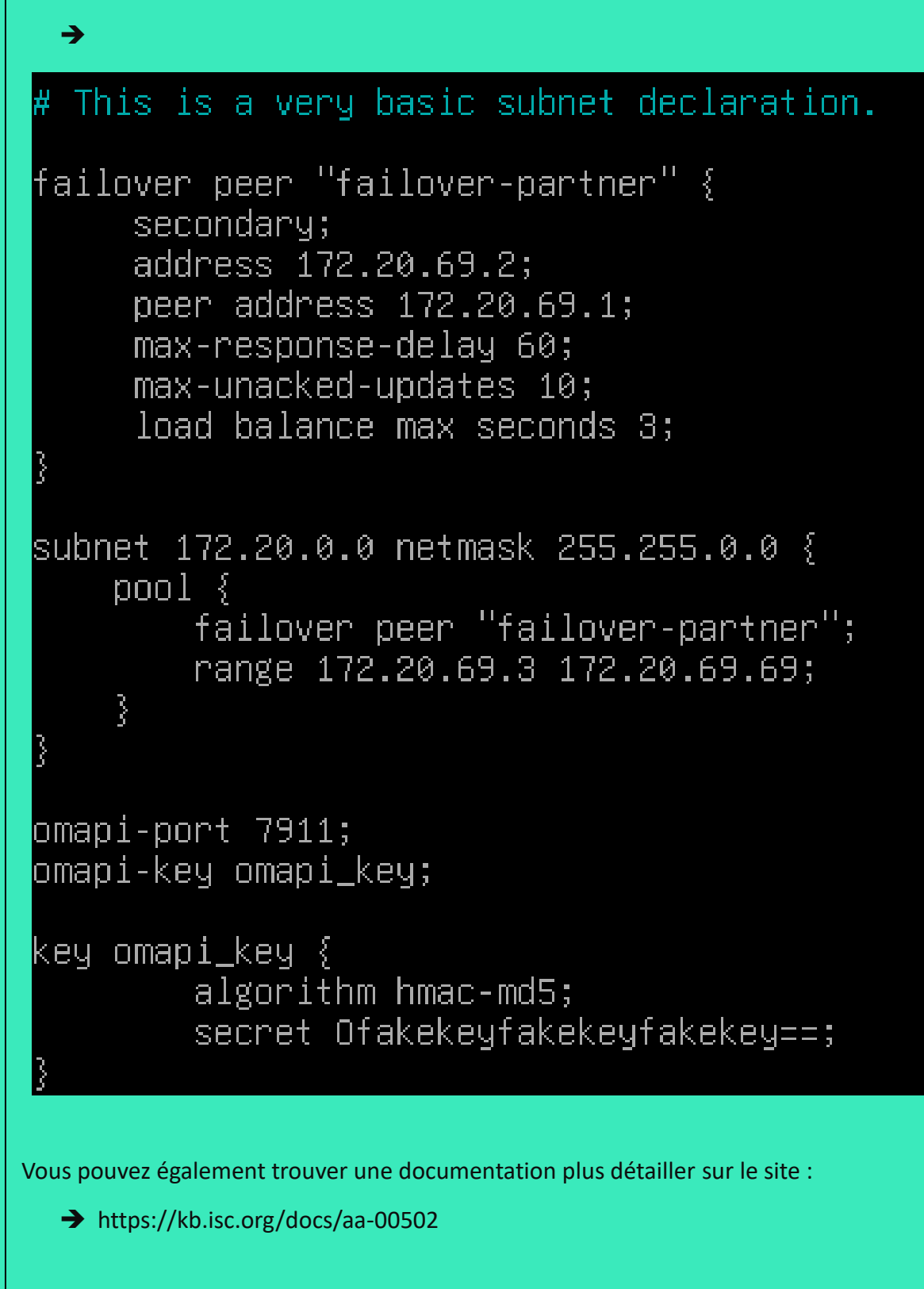

## Analyse des trames

|      | dhcp                             |                                |                                       |                |                                  |                |                                    | +                                                         |
|------|----------------------------------|--------------------------------|---------------------------------------|----------------|----------------------------------|----------------|------------------------------------|-----------------------------------------------------------|
| No   | Time                             | Source                         | r                                     | Destination    | Prote                            |                | nfo                                |                                                           |
| 140. | 22 10 20000                      | 300102                         | CO 20 1                               |                | PIOL                             | 240 Lengu I    |                                    | Terrenetics TD C                                          |
| L.   | 55 12.78896                      | 5 1/2.20.                      | 09.29 1                               | 172.20.69.1    | DHCP                             | 342 D          | HCP Release                        | - Transaction ID 0x                                       |
|      | 58 20.45504                      | 2 0.0.0.0                      | 2                                     | 25.255.255.25  | DHCP                             | 342 D          | HCP Discover                       | r - Transaction ID 0x                                     |
|      | 62 21.45/34                      | 1 1/2.20.                      | 69.1 1                                | 72.20.69.29    | DHCP                             | 342 D          | HCP Offer                          | - Transaction ID 0x                                       |
|      | 63 21.45803                      | 1 0.0.0.0                      | 2                                     | 255.255.255.25 | 55 DHCP                          | 344 D          | HCP Request                        | - Transaction ID 0>                                       |
|      | 64 21.46365                      | 1 172.20.                      | 69.1 1                                | .72.20.69.29   | DHCP                             | 342 D          | HCP ACK                            | - Transaction ID 0>                                       |
|      |                                  |                                |                                       |                |                                  |                |                                    |                                                           |
|      |                                  |                                |                                       |                |                                  |                |                                    |                                                           |
|      |                                  |                                |                                       |                |                                  |                |                                    |                                                           |
|      | hcpto                            | 1                              |                                       |                |                                  |                |                                    |                                                           |
| No.  | Time                             | Source                         | Destination                           | Protocol Le    | engti Info                       |                |                                    |                                                           |
| L C  | 25 10.215951                     | 172.20.69.1                    | 172.20.69.2                           | DHCPFO         | 78 Contact xid                   | : 47<br>· 39   |                                    |                                                           |
|      | 34 12.793501                     | 172.20.69.1                    | 172.20.69.2                           | DHCPFO         | 145 Binding upd                  | ate xid: 48    |                                    |                                                           |
|      | 41 14.796043                     | 172.20.69.2                    | 172.20.69.1                           | DHCPFO         | 86 Binding ack                   | nowledge xid:  | 48                                 |                                                           |
|      | 65 21.463651                     | 172.20.69.1                    | 172.20.69.2                           | DHCPFO         | 145 Binding upd                  | ate xid: 49    | 40                                 |                                                           |
|      | 92 23.469472<br>138 41.464369    | 172.20.69.2                    | 172.20.69.1                           | DHCPFO         | ob Binding ack<br>78 Contact xid | : 4a           | 49                                 |                                                           |
|      | 144 43.470029                    | 172.20.69.2                    | 172.20.69.1                           | DHCPFO         | 78 Contact xid                   | : 3a           |                                    |                                                           |
|      | 181 61.468382                    | 172.20.69.1                    | 172.20.69.2                           | DHCPFO         | 78 Contact xid                   | : 4b           |                                    |                                                           |
|      | 187 63.470925                    | 172.20.69.2                    | 172.20.69.1                           | DHCPFO         | 78 Contact xid                   | : 3b           |                                    |                                                           |
|      | 244 83.471994                    | 172.20.69.2                    | 172.20.69.1                           | DHCPF0         | 78 Contact xid                   | : 3c           |                                    |                                                           |
| 1    |                                  |                                |                                       |                |                                  |                |                                    |                                                           |
|      |                                  |                                |                                       |                |                                  |                |                                    |                                                           |
|      |                                  | DI SSUSSA                      | Marada Broadcast                      | 8111           | 64 libe bro                      | 1/2 24 2 26 2  | 1011 171 30 70                     | -                                                         |
|      | 824 333.102196                   | 5 PCSSystemtec                 | _0e:a4: Broadcast<br>0e:a4: Broadcast | ARP            | 60 Who has                       | 172.20.2.254?  | Tell 172.20.69.                    | 2                                                         |
|      | 825 334.105294                   | PCSSystemtec                   | 0e:a4:… Broadcast                     | ARP            | 60 Who has                       | 172.20.2.254?  | Tell 172.20.69.                    | 2                                                         |
|      | 826 334.123959                   | 172.20.69.2                    | 172.20.69.1                           | DHCPFO         | 78 Contact                       | xid: 49        | (CDOE . 647 FROM                   |                                                           |
|      | 827 334.336680                   | 0 172.20.69.2<br>0 172.20.69.2 | 172.20.69.1                           |                | 78 [TCP Ret<br>78 [TCP Ret       | ransmission] 5 | 6305 → 647 [PSH<br>6305 → 647 [PSH | I, ACK] Seq=340 ACK=567 Wi…<br>I. ACK] Seq=340 Ack=567 Wi |
|      | 829 335.001120                   | 5 172.20.69.2                  | 172.20.69.1                           | ТСР            | 78 [TCP Ret                      | ransmission] 5 | 6305 → 647 [PSH                    | I, ACK] Seq=340 Ack=567 Wi…                               |
|      | 830 335.128958                   | B PCSSystemtec                 | _0e:a4: Broadcast                     | ARP            | 60 Who has                       | 172.20.2.254?  | Tell 172.20.69.                    | 2                                                         |
|      | 831 335.864875                   | 172.20.69.2                    | 172.20.69.1<br>0e:a4: Broadcast       |                | 78 [TCP Ret<br>60 Who has        | ransmission] 5 | 6305 → 647 [PSH<br>Tell 172 20 69  | , ACK] Seq=340 Ack=567 Wi…                                |
|      | 833 337.177149                   | PCSSystemtec                   | _0e:a4: Broadcast                     | ARP            | 60 Who has                       | 172.20.2.254?  | Tell 172.20.69.                    | 2                                                         |
|      | 834 337.592938                   | 3 172.20.69.2                  | 172.20.69.1                           | . тср          | 78 [TCP Ret                      | ransmission] 5 | 6305 → 647 [PSH                    | I, ACK] Seq=340 Ack=567 Wi…                               |
|      | 835 338.201027                   | PCSSystemtec                   | _0e:a4: Broadcast                     | ARP            | 60 Who has                       | 172.20.2.254?  | Tell 172.20.69.                    | 2                                                         |
|      | 837 340.248550                   | PCSSystemtec                   | _0e:a4: Broadcast                     | ARP            | 60 Who has                       | 172.20.2.254?  | Tell 172.20.69.                    | 2                                                         |
|      | L 838 341.241202                 | 172.20.69.2                    | 172.20.69.1                           | тср            | 78 [TCP Ret                      | ransmission] 5 | 6305 → 647 [PSH                    | I, ACK] Seq=340 Ack=567 Wi                                |
|      | 839 341.272541<br>840 342.297428 | PCSSystemtec<br>PCSSystemtec   | _0e:a4: Broadcast<br>0e:a4: Broadcast | ARP            | 60 Who has<br>60 Who has         | 1/2.20.2.254?  | Tell 172.20.69.                    | 2                                                         |
|      |                                  |                                |                                       |                |                                  |                |                                    |                                                           |
|      |                                  |                                |                                       |                |                                  | -              |                                    |                                                           |
| _    |                                  |                                |                                       |                |                                  |                |                                    |                                                           |
| Ca   | arte Ethern                      | et Etherne                     | et :                                  |                |                                  |                |                                    |                                                           |
|      |                                  |                                |                                       |                |                                  |                |                                    |                                                           |
|      | Suffixe D                        | NS propre                      | à la conney                           | kion           | : serveur                        | DHCP.org       | <b>7</b>                           |                                                           |
|      | Descripti                        | on.                            | e e e e e e e e e e e e e e e e e e e |                | : Intel/R                        | PRO/10         | AAA MT DA                          | skton Adapter                                             |
|      | Adrosso                          | bysique                        |                                       |                | · 08 00 2                        |                | -69                                | Skeep Adapter                                             |
|      | Auresse p                        | nysique .                      |                                       |                | . 08-00-2                        | -0E-70-        | -09                                |                                                           |
|      | DHCP acti                        | ve                             |                                       | ••••           | : 0u1                            |                |                                    |                                                           |
|      | Configura                        | tion autor                     | natique acti                          | ivee           | : Oui                            |                |                                    |                                                           |
|      | Adresse I                        | Pv4                            |                                       |                | : 172.20.                        | .69.29(pr      | référé)                            |                                                           |
|      | Masque de                        | sous-rés                       | eau                                   |                | : 255.255                        | 5.0.0          |                                    |                                                           |
|      | Bail obte                        | nu                             |                                       |                | : jeudi 1                        | l2 septer      | mbre 2024                          | 11:14:28                                                  |
|      | Bail expi                        | rant                           |                                       |                | : jeudi 1                        | 12 septer      | mbre 2024                          | 11:18:28                                                  |
|      | Passerell                        | e par défi                     | aut.                                  |                | :                                |                |                                    |                                                           |
|      | Serveur D                        | нср                            |                                       |                | · 172 20                         | 69 1           |                                    |                                                           |
|      |                                  | un Tonin                       |                                       |                | : Activó                         | 00.1           |                                    |                                                           |
|      | MECDIO2 2                        | a icpip.                       |                                       |                | . ACCIVE                         |                |                                    |                                                           |
|      |                                  |                                |                                       |                |                                  |                |                                    |                                                           |
|      |                                  |                                |                                       |                |                                  |                |                                    |                                                           |
|      |                                  |                                |                                       |                |                                  |                |                                    |                                                           |
|      |                                  |                                |                                       |                |                                  |                |                                    |                                                           |

#### Carte Ethernet Ethernet :

| Suffixe DNS propre à la connexion : serveurDHCP2.org |
|------------------------------------------------------|
| Description                                          |
| Adresse physique                                     |
| DHCP activé Oui                                      |
| Configuration automatique activée : Oui              |
| Adresse IPv4                                         |
| Masque de sous-réseau                                |
| Bail obtenu jeudi 12 septembre 2024 11:14:28         |
| Bail expirant jeudi 12 septembre 2024 11:24:15       |
| Passerelle par défaut :                              |
| Serveur DHCP                                         |
| NetBIOS sur Tcpip Activé                             |

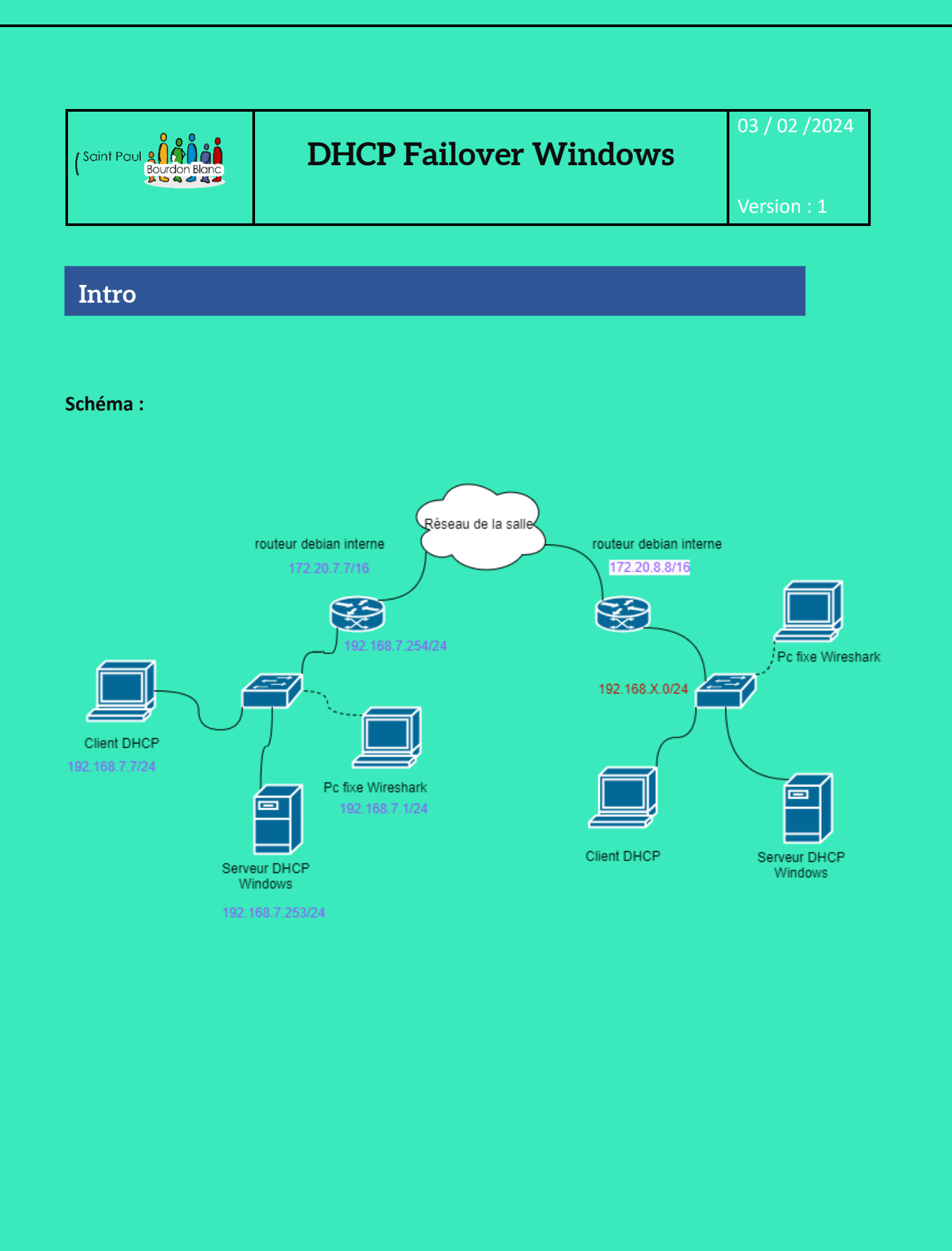

Page 10 sur 32

### Installation du Routeur

Pour configurer votre machine, suivez les étapes suivantes :

1. Commencez par modifier le nom de votre machine en utilisant la commande :

nano /etc/hostname

nano /etc/hosts

2. Mettez à jour votre système en exécutant les commandes : apt update et apt upgrade .

3. Enfin, installez le paquet ntp en utilisant la commande apt install ntpsec, puis vérifiez la date avec la commande : date .

Une fois les prérequis terminés, vous pouvez modifier le dossier de configuration avec la commande : nano /etc/network/interfaces :

> GNU nano 7.2 This file describes the network interfaces available on your system # and how to activate them. For more information, see interfaces(5). source /etc/network/interfaces.d/\* # The loopback network interface auto lo iface lo inet loopback # The primary network interface # allow-hotplug enp0s3 # iface enp0s3 inet dhcp auto enp0s3 iface enp0s3 inet static address 172.20.7.7/16 gateway 172.20.2.254 auto enp0s8 iface enp0s8 inet static address 192.168.7.254/16

Une fois les interfaces configurées, vous devrez démarrer le service des interfaces réseau. Ensuite, vérifiez si les interfaces sont activées à l'aide de la commande ip -c a :

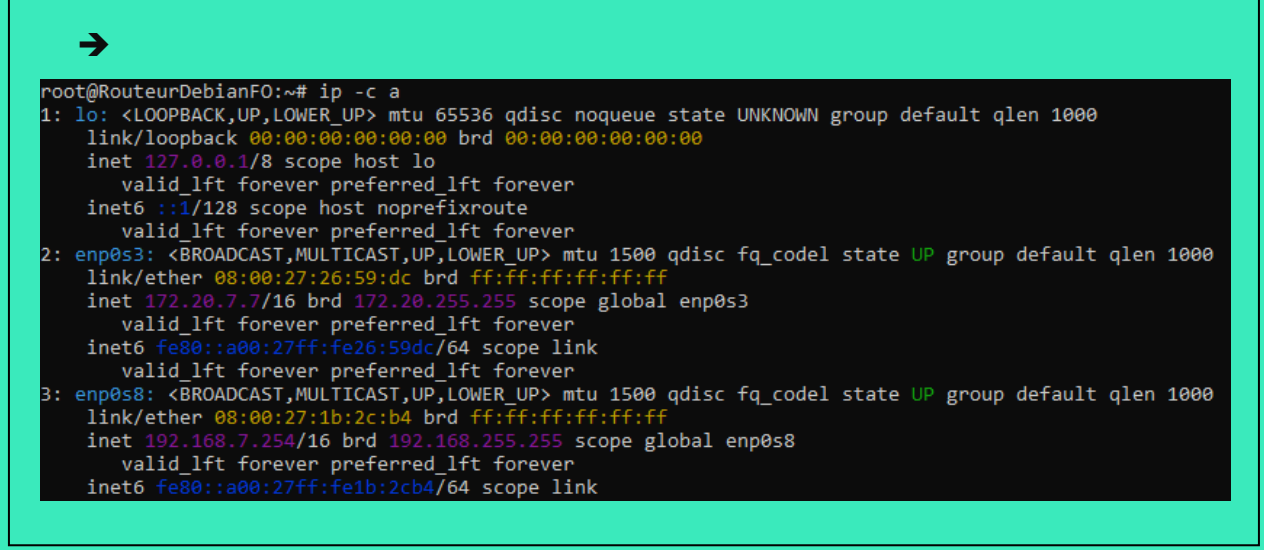

Une fois les interfaces configurer, activer le routage dans « nano /etc/systemctl.conf » :

**→** 

**→** 

root@RouteurDebianFO:~# nano /etc/sysctl.conf root@RouteurDebianFO:~#

Recherchez la ligne contenant « net. ipv4.ip.forward » et décommentez-la en retirant le symbole `#` au début de la ligne :

# prevent some spoofing attacks
#net.ipv4.conf.default.rp\_filter=1
#net.ipv4.conf.all.rp\_filter=1

# Uncomment the next line to enable TCP/IP SYN cookies # See http://lwn.net/Articles/277146/ # Note: This may impact IPv6 TCP sessions too #net.ipv4.tcp syncookies=1

# Uncomment the next line to enable packet forwarding for IPv4
net.ipv4.ip\_forward=1

# Uncomment the next line to enable packet forwarding for IPv6 # Enabling this option disables Stateless Address Autoconfiguration # based on Router Advertisements for this host #net.ipv6.conf.all.forwarding=1 Il faut également mettre en place le dhcp relay. Pour installer le service de relais, exécutez la commande : apt install isc-dhcp-relay. Une fois le service de relais activé, saisissez la commande : nano /etc/default/isc-dhcp-relay :

# Defaults for isc-dhcp-relay initscript
# sourced by /etc/init.d/isc-dhcp-relay
# installed at /etc/default/isc-dhcp-relay by the maintainer scripts

# This is a POSIX shell fragment

>

# What servers should the DHCP relay forward requests to? SERVERS="192.168.8.253"

# On what interfaces should the DHCP relay (dhrelay) serve DHCP requests? INTERFACES="enp0s3 enp0s8"

# Additional options that are passed to the DHCP relay daemon? OPTIONS=""

## Ajout du Rip

Pour mettre en place le RIP (Routing Information Protocol) sur un système Linux :

➔ Apt install frr

root@serverDHCP:~# apt install frr Lecture des listes de paquets... Fait

# Mise en place du DHCP

| Une fois le Rip réaliser la nom du PC.                                                                                    | ncer votre serveur Windows, et changer lui son ip. Et chnager le                                                                                                    |
|----------------------------------------------------------------------------------------------------|----------------------------------------------------------------------------------------------------|
| Pour pouvoir le service D                                                                                                 | HCP, cliquez sur "Gérer" et "Ajouter des rôles et fonctionnalités" :                                                                                                    |
| Choisissez l'option "Insta                                                                                                | Image: Second state       Gérer       Outils       Afficher       Aide         Illation basée sur un rôle ou une fonctionnalité'' et poursuivez :                                                                                                    |
| 📥 Assistant Ajout de rôles et de f                                                                                        | onctionnalités — 🗌                                                                                                    |
| Sélectionner le ty                                                                                                    | pe d'installation                                                                                                    |
| Avant de commencer<br>Type d'installation<br>Sélection du serveur<br>Rôles de serveurs<br>Fonctionnalités<br>Confirmation | <ul> <li>Sélectionnez le type d'installation. Vous pouvez installer des rôles et des fonctionnalités sur un ordinateur physique ou virtuel en fonctionnement, ou sur un disque dur virtuel hors connexion.</li> <li>Installation basée sur un rôle ou une fonctionnalité<br/>Configurez un serveur unique en ajoutant des rôles, des services de rôle et des fonctionnalités.</li> <li>Installation des services Bureau à distance<br/>Installez les services de rôle nécessaires à l'infrastructure VDI (Virtual Desktop Infrastructure) pour<br/>déployer des bureaux basés sur des ordinateurs virtuels ou sur des sessions.</li> </ul> |
| Type d'installation<br>Sélection du serveur<br>Rôles de serveurs<br>Fonctionnalités                                       | Sélectionner un serveur du pool de serveurs     Sélectionner un disque dur virtuel  Pool de serveurs  Filtre :                                                                                                    |
| Résultats                                                                                                    | Nom Adresse IP Système d'exploitation                                                                                                    |
|                                                                                                    | WIN-2B9U0GIQF8R 10.0.2.15 Microsoft Windows Server 2022 Datace                                                                                                    |
|                                                                                                    | 1 ordinateur(s) trouvé(s)<br>Cette page présente les serveurs qui exécutent Windows Server 2012 ou une version ult<br>ont été ajoutés à l'aide de la commande Ajouter des serveurs dans le Gestionnaire de se<br>serveurs hors connexion et les serveurs nouvellement ajoutés dont la collecte de donné<br>incomplète ne sont pas répertoriés.                                                                                                    |
|                                                                                                    | < Précédent Suivant > Installer                                                                                                    |

Dans la liste des rôles, cochez "Serveur DHCP" et au sein de la fenêtre qui s'affiche vérifiez que l'option "Inclure les outils de gestion" soit cochée. Elle permet d'ajouter la console de gestion DHCP sur le serveur. Cliquez sur "Ajouter des fonctionnalités" :

| <b>→</b>                                                          |                                                                                      |                                                                                                    |                                                                                                    |                                                                                                    |                                                                                                    |                                                         |                           |                                                 |                                                                                                    |
|-------------------------------------------------------------------|--------------------------------------------------------------------------------------|----------------------------------------------------------------------------------------------------|----------------------------------------------------------------------------------------------------|----------------------------------------------------------------------------------------------------|----------------------------------------------------------------------------------------------------|---------------------------------------------------------|---------------------------|-------------------------------------------------|----------------------------------------------------------------------------------------------------|
| Rôles de serveurs<br>Fonctionnalités<br>Confirmation<br>Résultats |                                                                                      | <ul> <li>Acce</li> <li>Atte</li> <li>Con</li> <li>Hyp</li> <li>Serv</li> <li>Serv</li> </ul> | es a distance<br>station d'intégri<br>trôleur de résea<br>er-V<br>eur de télécopie<br>eur DHCP<br>eur DNS<br>eur Web (IIS)<br>ice Guardian hô<br>ices AD DS<br>ices AD LDS (Ac<br>ices AD LDS (Ac<br>ices AD RMS (A<br>ices Bureau à di<br>ices d'activation<br>ices de certifica<br>ices de fédération<br>ices de fédération<br>ices de stratégie | té de l'app<br>u<br>e<br>te<br>tive Direct<br>stance<br>o en volum<br>on et de nu<br>ts Active D<br>on Active I<br>et de stock<br>e et d'accè | ory Lightweig<br>tory Rights M<br>e<br>mérisation de<br>irectory<br>Directory (AD<br>sage (1 sur 12<br>s réseau | ght Dire<br>lanagei<br>e docur<br>FS)<br>? install<br>> | ↓ C<br>d<br>m<br>te<br>co | onfigu<br>e confi<br>anière<br>empora<br>onnexe | ration Protocol) v<br>igurer, gérer et fo<br>e centralisée des a<br>aires et des inforr<br>es aux ordinateur |
|                                                                   |                                                                                      |                                                                                                    |                                                                                                    |                                                                                                    | < Précédent                                                                                                    | t Su                                                    | iivant >                  | ]                                               | Installer                                                                                                    |
| →<br>L<br>f<br>s                                                  | Ajouter I<br>DHCP ?<br>Les outils s<br>fonctionnal<br>sur le mêm<br>Outils<br>Outils | les foncti<br>uivants son<br>lité, mais ils<br>le serveur.<br>d'administr<br>tils d'admin<br>[Outils] Ou<br>[Outils] Ou                                                                                                    | onnalités re<br>t requis pour<br>ne doivent p<br>ration de serve<br>nistration de r<br>utils du serveu                                                                                                    | equises<br>la gestior<br>as obligat<br>eur distan<br>ôles<br>r DHCP                                                                           | pour Sen<br>n de cette<br>toirement ê<br>it                                                                     | veur<br>tre ins                                         | tallés                    |                                                 |                                                                                                    |
| ]                                                                 | ✓ Inclure                                                                            | e les outils                                                                                                    | de gestion (si<br>Ajouter c                                                                                                    | applicabl<br>les foncti                                                                                                    | e)<br>onnalités                                                                                                 | An                                                      | nuler                     |                                                 |                                                                                                    |

Page 16 sur 32

| Rôles de serveurs<br>Fonctionnalités<br>Serveur DHCP<br>Confirmation<br>Résultats                                                                                      | <ul> <li>NET Framework 4.8 Features (2 sur 7 installé(s))</li> <li>Antivirus Microsoft Defender (Installé)</li> <li>Assistance à distance</li> <li>Base de données interne Windows</li> <li>BranchCache</li> <li>Chiffrement de lecteur BitLocker</li> <li>Client d'impression Internet</li> <li>Client pour NFS</li> <li>Client Telnet</li> <li>Client TFTP</li> <li>Clustering de basculement</li> <li>Collection des événements de configuration et de</li> <li>Conteneurs</li> <li>Data Center Bridging</li> <li>Déverrouillage réseau BitLocker</li> <li>DirectPlay</li> <li>Enhanced Storage</li> </ul>                                                                                                    |
|----------------------------------------------------------------------------------------------------|----------------------------------------------------------------------------------------------------|
| <b>→</b>                                                                                                    | < Précédent Suivant >                                                                                                    |
| Serveur DHCP<br>Avant de commencer<br>Type d'installation<br>Sélection du serveur<br>Rôles de serveurs<br>Fonctionnalités<br>Serveur DHCP<br>Confirmation<br>Résultats | Le protocole DHCP (Dynamic Host Configuration Protocol) permet aux serveurs d'attribuer des<br>adresses IP aux ordinateurs et autres périphériques reconnus comme clients DHCP. Le déploiement d'un<br>serveur DHCP sur le réseau fournit aux ordinateurs et autres périphériques réseau TCP/IP des<br>adresses IP valides, ainsi que les paramètres de configuration supplémentaires nécessaires, appelés<br>options DHCP. Cela leur permet de se connecter à d'autres ressources réseau, telles que des serveurs<br>DNS, des serveurs WINS et des routeurs.<br>À noter :<br>• Vous devez configurer au moins une adresse IP statique sur cet ordinateur.<br>• Avant d'installer un serveur DHCP, vous devez planifier vos sous-réseaux, étendues et exclusions.<br>Stockez le plan dans un lieu sûr pour le consulter ultérieurement. |
|                                                                                                    |                                                                                                    |

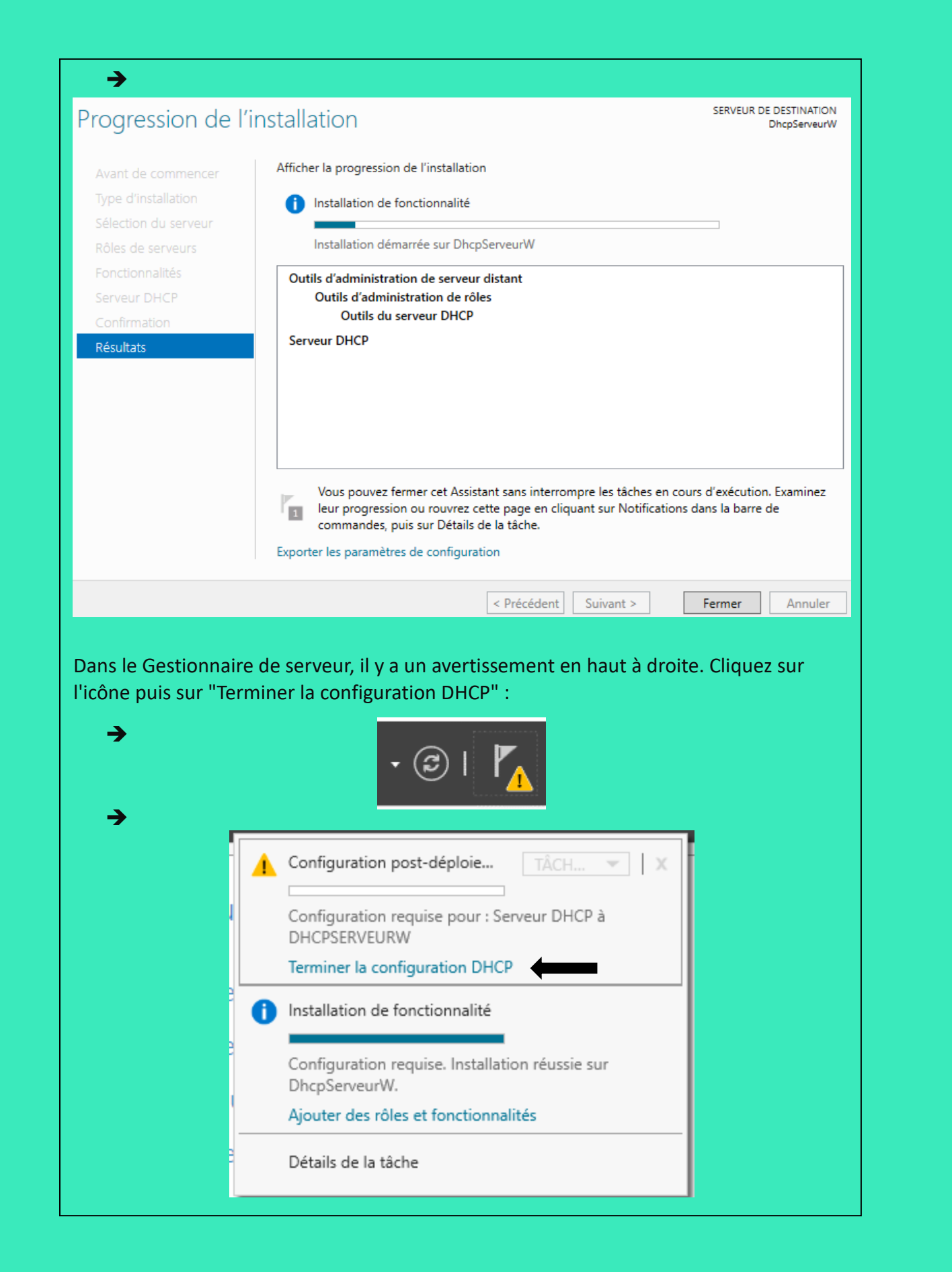

Si vous êtes déjà connecté en tant qu'administrateur ou avec un compte qui est administrateur de l'entreprise, vous pouvez continuer avec l'option "Utiliser les informations d'identification de l'utilisateur suivant". Sinon, il faudra renseigner un compte en activant l'option "Utiliser d'autres informations d'identification" :

| <b>→</b>    |                                                                                                 |
|-------------|-------------------------------------------------------------------------------------------------|
| Description |                                                                                                 |
|             |                                                                                                 |
| Description | Les étapes suivantes seront effectuées pour configurer le serveur DHCP sur l'ordinateur cible : |
| Résumé      | Créez les groupes de sécurité suivants pour la délégation de l'administration du serveur DHCP.  |
|             | - Administrateurs DHCP                                                                          |
|             |                                                                                                 |
|             |                                                                                                 |
|             |                                                                                                 |
|             |                                                                                                 |
|             |                                                                                                 |
|             |                                                                                                 |
|             |                                                                                                 |
|             |                                                                                                 |
|             |                                                                                                 |
|             |                                                                                                 |
|             |                                                                                                 |
|             |                                                                                                 |
|             | < Précédent Suivant > Valider Annuler                                                           |

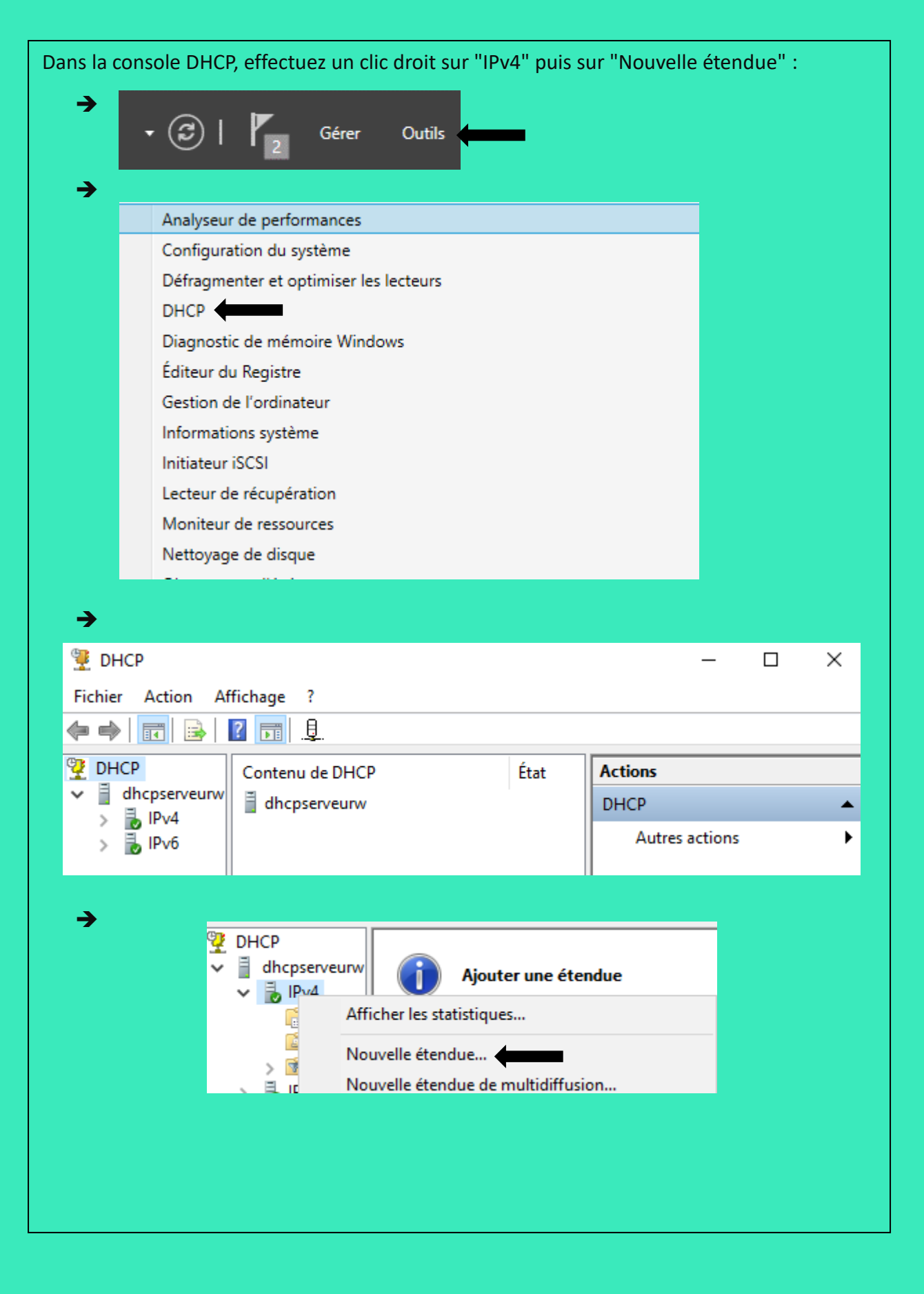

| - issistante recordence eternatie                                                                                                    |                                                                                                    |
|----------------------------------------------------------------------------------------------------|----------------------------------------------------------------------------------------------------|
|                                                                                                    | Assistant Nouvelle étendue<br>Cet Assistant vous permet de paramétrer une étendue pour<br>distribuer des adresses IP aux ordinateurs sur le réseau.<br>Ciquez sur Suivant pour continuer. |
|                                                                                                    |                                                                                                    |
|                                                                                                    | < Précédent Suivant > Annuler                                                                                                    |
|                                                                                                    |                                                                                                    |
| Plage d'adresses IP<br>Vous définissez la plage d'a<br>Paramètres de configuration<br>Entrez la plage d'adresses q<br>Adresse IP de                                                                                                    | adresses en identifiant un jeu d'adresses IP consécutives.                                                                                                    |
| Plage d'adresses IP<br>Vous définissez la plage d'a<br>Paramètres de configuration<br>Entrez la plage d'adresses o<br>Adresse IP de 192<br>début :<br>Adresse IP de fin : 192                                                                                                    | adresses en identifiant un jeu d'adresses IP consécutives.                                                                                                    |
| Plage d'adresses IP<br>Vous définissez la plage d'a<br>Paramètres de configuration<br>Entrez la plage d'adresses o<br>Adresse IP de 192<br>début :<br>Adresse IP de fin : 192<br>Paramètres de configuration                                                                                                    | adresses en identifiant un jeu d'adresses IP consécutives.                                                                                                    |
| Plage d'adresses IP         Vous définissez la plage d'a         Paramètres de configuration         Entrez la plage d'adresses d'adresses IP de etabel :         Adresse IP de fin :         Paramètres de configuration         Paramètres de configuration         Entrez la plage d'adresses d'adresses IP de fin :         Paramètres de configuration         Longueur :         Masque de sous-réseau : | adresses en identifiant un jeu d'adresses IP consécutives.                                                                                                    |

| Entrez la plage d'adresses IP que vous vo<br>adresse unique, entrez uniquement une a                                                                                                    | oulez exclure. Si vous v<br>dresse IP de début.                                                                                                    | voulez exclure ur                                                                                                    | ne     |
|----------------------------------------------------------------------------------------------------|----------------------------------------------------------------------------------------------------|----------------------------------------------------------------------------------------------------|--------|
| Adresse IP de début : Adresse IP de                                                                                                    | fin ·                                                                                                    |                                                                                                    |        |
|                                                                                                    | . Ajoute                                                                                                    | er                                                                                                    |        |
| Place d'adresses evolus :                                                                                                    |                                                                                                    |                                                                                                    |        |
| lage d'adresses excide .                                                                                                    | Supprin                                                                                                    | ner                                                                                                    |        |
|                                                                                                    |                                                                                                    |                                                                                                    |        |
|                                                                                                    | Retard du                                                                                                    | sous-réseau en                                                                                                    |        |
|                                                                                                    | millisecond                                                                                                    | ies :                                                                                                    |        |
|                                                                                                    |                                                                                                    |                                                                                                    |        |
|                                                                                                    |                                                                                                    |                                                                                                    |        |
|                                                                                                    |                                                                                                    |                                                                                                    |        |
|                                                                                                    |                                                                                                    |                                                                                                    |        |
|                                                                                                    |                                                                                                    |                                                                                                    |        |
|                                                                                                    | < Précédent                                                                                                    | Suivant >                                                                                                    | Annule |
| <b>rée du bail</b><br>La durée du bail spécifie la durée pendant<br>IP de cette étendue.                                                                                                    | laquelle un client peut                                                                                                    | : utiliser une adre                                                                                                    | sse    |
| <b>rée du bail</b><br>La durée du bail spécifie la durée pendant<br>IP de cette étendue.<br>La durée du bail doit théoriquement être ég<br>l'ordinateur est connecté au même réseau                                                                                                    | laquelle un client peut<br>gale au temps moyen d<br>physique. Pour les rés                                                                                                    | utiliser une adre<br>urant lequel<br>eaux mobiles                                                                                       | sse    |
| rée du bail<br>La durée du bail spécifie la durée pendant<br>IP de cette étendue.<br>La durée du bail doit théoriquement être ég<br>l'ordinateur est connecté au même réseau<br>constitués essentiellement par des ordinate<br>distance, des durées de bail plus courtes p                                                                                                    | laquelle un client peut<br>gale au temps moyen d<br>physique. Pour les rés<br>eurs portables ou des c<br>peuvent être utiles.                                                                                      | : utiliser une adre<br>lurant lequel<br>eaux mobiles<br>slients d'accès à                                                               | sse    |
| rée du bail<br>La durée du bail spécifie la durée pendant<br>IP de cette étendue.<br>La durée du bail doit théoriquement être ég<br>l'ordinateur est connecté au même réseau<br>constitués essentiellement par des ordinate<br>distance, des durées de bail plus courtes p<br>De la même manière, pour les réseaux stal<br>d'ordinateurs de bureau ayant des emplac<br>sont plus appropriées                                                                                                    | laquelle un client peut<br>gale au temps moyen d<br>physique. Pour les rés<br>eurs portables ou des c<br>peuvent être utiles.<br>ples qui sont constitués<br>ements fixes, des durée                               | : utiliser une adre<br>lurant lequel<br>eaux mobiles<br>slients d'accès à<br>s principalement<br>es de bail plus loi                    | sse    |
| rée du bail<br>La durée du bail spécifie la durée pendant<br>IP de cette étendue.<br>La durée du bail doit théoriquement être étendue.<br>La durée du bail doit théoriquement être étendue.<br>l'ordinateur est connecté au même réseau<br>constitués essentiellement par des ordinate<br>distance, des durées de bail plus courtes p<br>De la même manière, pour les réseaux stal<br>d'ordinateurs de bureau ayant des emplac<br>sont plus appropriées.<br>Définissez la durée des baux d'étendue lo                                                                                    | laquelle un client peut<br>gale au temps moyen d<br>physique. Pour les rés<br>eurs portables ou des c<br>peuvent être utiles.<br>ples qui sont constitués<br>ements fixes, des durée<br>rsqu'ils sont distribués c | : utiliser une adre<br>lurant lequel<br>eaux mobiles<br>dients d'accès à<br>s principalement<br>es de bail plus lor<br>par ce serveur.  | sse    |
| rée du bail<br>La durée du bail spécifie la durée pendant<br>IP de cette étendue.<br>La durée du bail doit théoriquement être ét<br>l'ordinateur est connecté au même réseau<br>constitués essentiellement par des ordinate<br>distance, des durées de bail plus courtes p<br>De la même manière, pour les réseaux stat<br>d'ordinateurs de bureau ayant des emplac<br>sont plus appropriées.<br>Définissez la durée des baux d'étendue lou<br>Limitée à :                                                                                                    | laquelle un client peut<br>gale au temps moyen d<br>physique. Pour les rés<br>eurs portables ou des c<br>peuvent être utiles.<br>ples qui sont constitués<br>ements fixes, des durée<br>rsqu'ils sont distribués p | utiliser une adre<br>lurant lequel<br>eaux mobiles<br>dients d'accès à<br>principalement<br>es de bail plus loi<br>par ce serveur.      | ngues  |
| rée du bail<br>La durée du bail spécifie la durée pendant<br>IP de cette étendue.<br>La durée du bail doit théoriquement être ég<br>l'ordinateur est connecté au même réseau<br>constitués essentiellement par des ordinate<br>distance, des durées de bail plus courtes p<br>De la même manière, pour les réseaux stal<br>d'ordinateurs de bureau ayant des emplac<br>sont plus appropriées.<br>Définissez la durée des baux d'étendue loi<br>Limitée à :                                                                                                    | laquelle un client peut<br>gale au temps moyen d<br>physique. Pour les rés<br>eurs portables ou des c<br>peuvent être utiles.<br>ples qui sont constitués<br>ements fixes, des duré<br>rsqu'ils sont distribués p  | : utiliser une adre<br>lurant lequel<br>eaux mobiles<br>dients d'accès à<br>s principalement<br>es de bail plus lor<br>par ce serveur.  | sse    |
| rée du bail         La durée du bail spécifie la durée pendant         IP de cette étendue.         La durée du bail doit théoriquement être ég         l'ordinateur est connecté au même réseau         constitués essentiellement par des ordinate         distance, des durées de bail plus courtes p         De la même manière, pour les réseaux stal         d'ordinateurs de bureau ayant des emplac         sont plus appropriées.         Définissez la durée des baux d'étendue lou         Limitée à :         Jours :       Heures :         Minutes :         Q •       Q • | laquelle un client peut<br>gale au temps moyen d<br>physique. Pour les rés<br>eurs portables ou des c<br>peuvent être utiles.<br>ples qui sont constitués<br>ements fixes, des durée<br>rsqu'ils sont distribués p | : utiliser une adre<br>lurant lequel<br>eaux mobiles<br>dients d'accès à<br>s principalement<br>es de bail plus loi<br>par ce serveur.  | sse    |
| rée du bail         La durée du bail spécifie la durée pendant         IP de cette étendue.         La durée du bail doit théoriquement être ég         l'ordinateur est connecté au même réseau         constitués essentiellement par des ordinate         distance, des durées de bail plus courtes p         De la même manière, pour les réseaux stal         d'ordinateurs de bureau ayant des emplac         sont plus appropriées.         Définissez la durée des baux d'étendue lor         Limitée à :         Jours :       Heures :         Minutes :         Imitée à :    | laquelle un client peut<br>gale au temps moyen d<br>physique. Pour les rés<br>eurs portables ou des c<br>peuvent être utiles.<br>ples qui sont constitués<br>ements fixes, des durée<br>rsqu'ils sont distribués p | utiliser une adre<br>lurant lequel<br>eaux mobiles<br>dients d'accès à<br>principalement<br>es de bail plus lor<br>par ce serveur.      | ngues  |
| rée du bail         La durée du bail spécifie la durée pendant         IP de cette étendue.         La durée du bail doit théoriquement être ég         l'ordinateur est connecté au même réseau         constitués essentiellement par des ordinate         distance, des durées de bail plus courtes p         De la même manière, pour les réseaux stal         d'ordinateurs de bureau ayant des emplace         sont plus appropriées.         Définissez la durée des baux d'étendue loi         Limitée à :         Jours :       Heures :         Minutes :         Q < Q        | laquelle un client peut<br>gale au temps moyen d<br>physique. Pour les rés<br>eurs portables ou des c<br>peuvent être utiles.<br>ples qui sont constitués<br>ements fixes, des durén<br>rsqu'ils sont distribués p | : utiliser une adre<br>lurant lequel<br>eaux mobiles<br>dients d'accès à<br>s principalement<br>es de bail plus lor<br>par ce serveur.  | sse    |
| rée du bail<br>La durée du bail spécifie la durée pendant<br>IP de cette étendue.<br>La durée du bail doit théoriquement être ég<br>l'ordinateur est connecté au même réseau<br>constitués essentiellement par des ordinate<br>distance, des durées de bail plus courtes p<br>De la même manière, pour les réseaux stal<br>d'ordinateurs de bureau ayant des emplac<br>sont plus appropriées.<br>Définissez la durée des baux d'étendue lor<br>Limitée à :<br>Jours : Heures : Minutes :<br>↓ 0 ↓ 2 ↓                                                                                    | laquelle un client peut<br>gale au temps moyen d<br>physique. Pour les rés<br>eurs portables ou des c<br>peuvent être utiles.<br>ples qui sont constitués<br>ements fixes, des durée<br>rsqu'ils sont distribués p | : utiliser une adre<br>lurant lequel<br>eaux mobiles<br>slients d'accès à<br>s principalement<br>es de bail plus loi<br>par ce serveur. | ngues  |
| rée du bail<br>La durée du bail spécifie la durée pendant<br>IP de cette étendue.<br>La durée du bail doit théoriquement être éq<br>l'ordinateur est connecté au même réseau<br>constitués essentiellement par des ordinate<br>distance, des durées de bail plus courtes p<br>De la même manière, pour les réseaux stal<br>d'ordinateurs de bureau ayant des emplac<br>sont plus appropriées.<br>Définissez la durée des baux d'étendue lor<br>Limitée à :<br>Jours : Heures : Minutes :                                                                                                 | ale au temps moyen d<br>physique. Pour les rés<br>eurs portables ou des c<br>peuvent être utiles.<br>ples qui sont constitués<br>ements fixes, des duré<br>rsqu'ils sont distribués p                              | : utiliser une adre<br>lurant lequel<br>eaux mobiles<br>dients d'accès à<br>s principalement<br>es de bail plus lor<br>par ce serveur.  | ngues  |

| Assistant N                                  | ouvelle étendue                                                                                                    |                                                                                                    |                                                                                              |                                                                                       |                                     |
|----------------------------------------------|----------------------------------------------------------------------------------------------------|----------------------------------------------------------------------------------------------------|----------------------------------------------------------------------------------------------|---------------------------------------------------------------------------------------|-------------------------------------|
| Configu<br>Vous<br>puis:                     | ration des paramètres<br>devez configurer les optic<br>ent utiliser l'étendue.                                                                                                    | DHCP<br>ons DHCP les plu                                                                                                    | is courantes pour                                                                            | que les clients                                                                       | ()<br>()                            |
| Lorso<br>telles<br>les p                     | que les clients obtiennent u<br>que les adresses IP des n<br>aramètres WINS pour cett                                                                                                    | une adresse, ils s<br>outeurs (passerel<br>e étendue.                                                                                                 | e voient attribuer<br>les par défaut), d                                                     | des options DHC<br>es serveurs DNS,                                                   | P.<br>et                            |
| Les p<br>remp<br>serve                       | Les paramètres que vous sélectionnez maintenant sont pour cette étendue et ils<br>remplaceront les paramètres configurés dans le dossier Options de serveur pour ce<br>serveur.                              |                                                                                                    |                                                                                              |                                                                                       |                                     |
| Voul                                         | ez-vous configurer les optio                                                                                                    | ons DHCP pour o                                                                                                    | ette étendue mai                                                                             | intenant ?                                                                            |                                     |
| @ (                                          | )ui, je veux configurer ces                                                                                                    | options maintena                                                                                                    | ant                                                                                          |                                                                                       |                                     |
|                                              |                                                                                                    |                                                                                                    |                                                                                              |                                                                                       |                                     |
| ençons pa<br>Jasserelle J<br>er" :           | r le routeur à attri<br>Dar défaut de votre<br><b>Touteur (passerelle par</b> d<br>Vous pouvez spécifier le<br>distribués par cette étend                                                                    | ibuer aux cli<br>e réseau. In<br>défaut)<br>s routeurs, ou les p<br>due.                                                                              | < Précédent<br>ients DHCP<br>diquez l'adr<br>passerelles par défa                            | Suivant ><br>de cette éter<br>esse IP et cli<br>aut, qui doivent être                 | Annuler<br>ndue, autrem<br>quez sur |
| ençons pa<br>Jasserelle j<br>er" :           | r le routeur à attri<br>Dar défaut de votre<br>Routeur (passerelle par d<br>Vous pouvez spécifier les<br>distribués par cette étenc<br>Pour ajouter une adresse                                              | ibuer aux cli<br>e réseau. In<br>défaut)<br>s routeurs, ou les p<br>due.<br>e IP pour qu'un rou                                                       | < Précédent<br>ients DHCP<br>diquez l'adr<br>passerelles par défa<br>teur soit utilisé par   | Suivant ><br>de cette éter<br>esse IP et cli<br>aut, qui doivent être<br>les clients, | Annuler<br>ndue, autrem<br>quez sur |
| ençons pa<br>asserelle i<br>er" :            | r le routeur à attri<br>Dar défaut de votre<br>Routeur (passerelle par o<br>Vous pouvez spécifier le<br>distribués par cette étence<br>Pour ajouter une adresse<br>entrez l'adresse ci-desso<br>Adresse IP : | ibuer aux cli<br>e réseau. In<br>défaut)<br>s routeurs, ou les p<br>due.<br>e IP pour qu'un rou<br>us.                                                | < Précédent<br>ients DHCP<br>diquez l'adr<br>passerelles par défa<br>teur soit utilisé par   | Suivant ><br>de cette éter<br>esse IP et cli<br>aut, qui doivent être<br>les clients, | Annuler<br>ndue, autrem<br>quez sur |
| ençons pa<br>asserelle  <br>er" :            | r le routeur à attri<br>Dar défaut de votre<br>Routeur (passerelle par d<br>Vous pouvez spécifier le<br>distribués par cette étend<br>Pour ajouter une adresse<br>entrez l'adresse ci-desso<br>Adresse IP :  | ibuer aux cli<br>e réseau. In<br>défaut)<br>is routeurs, ou les p<br>due.<br>e IP pour qu'un rou<br>us.<br>Ajouter                                    | < Précédent<br>ients DHCP<br>diquez l'adr<br>passerelles par défa<br>teur soit utilisé par   | Suivant ><br>de cette éter<br>esse IP et cli<br>aut, qui doivent être<br>les clients, | Annuler<br>ndue, autrem<br>quez sur |
| ençons pa<br>asserelle <sub> </sub><br>er" : | r le routeur à attri<br>Dar défaut de votre<br>Routeur (passerelle par d<br>Vous pouvez spécifier le<br>distribués par cette étend<br>Pour ajouter une adresse<br>entrez l'adresse ci-desso<br>Adresse IP :  | ibuer aux cli<br>e réseau. In<br>défaut)<br>s routeurs, ou les p<br>due.<br>e IP pour qu'un rou<br>us.<br>Ajouter<br>Supprimer                        | < Précédent<br>ients DHCP<br>diquez l'adr<br>passerelles par défa<br>teur soit utilisé par   | Suivant ><br>de cette éter<br>esse IP et cli<br>aut, qui doivent être<br>les clients, | Annuler<br>ndue, autrem<br>quez sur |
| ençons pa<br>basserelle j<br>er" :           | r le routeur à attri<br>Dar défaut de votre<br>Routeur (passerelle par de<br>Vous pouvez spécifier le<br>distribués par cette étend<br>Pour ajouter une adresse<br>entrez l'adresse ci-desso<br>Adresse IP : | ibuer aux cli<br>e réseau. In<br>défaut)<br>s routeurs, ou les p<br>due.<br>e IP pour qu'un rou<br>us.<br>Ajouter<br>Supprimer<br>Monter              | < Précédent<br>ients DHCP<br>diquez l'adr<br>passerelles par défa<br>teur soit utilisé par   | Suivant ><br>de cette éter<br>esse IP et cli<br>aut, qui doivent être<br>les clients, | Annuler<br>ndue, autrem<br>quez sur |
| ençons pa<br>asserelle j<br>er" :            | r le routeur à attri<br>Dar défaut de votre<br>Routeur (passerelle par d<br>Vous pouvez spécifier le<br>distribués par cette étend<br>Pour ajouter une adresse<br>entrez l'adresse ci-desso<br>Adresse IP :  | ibuer aux cli<br>e réseau. In<br>défaut)<br>s routeurs, ou les p<br>due.<br>e IP pour qu'un rou<br>us.<br>Ajouter<br>Supprimer<br>Monter<br>Descendre | < Précédent<br>ients DHCP o<br>diquez l'adr<br>passerelles par défa<br>teur soit utilisé par | Suivant ><br>de cette éter<br>esse IP et cli<br>aut, qui doivent être<br>les clients, | Annuler<br>ndue, autrem<br>quez sur |

| DNS (Domain Name<br>clients sur le réseau                                                                                                    | serveurs DNS<br>e System) mappe et tra                                                                                                    | aduit les noms de domaines u                                                                                                    | tilisés par les                                                                                                    |
|----------------------------------------------------------------------------------------------------|----------------------------------------------------------------------------------------------------|----------------------------------------------------------------------------------------------------|----------------------------------------------------------------------------------------------------|
| Vous pouvez spécifier le<br>ésolution de noms DNS.                                                                                                    | domaine parent à utili                                                                                                    | ser par les ordinateurs clients                                                                                                    | sur le réseau pour la                                                                                                    |
| Domaine parent :                                                                                                    |                                                                                                    |                                                                                                    |                                                                                                    |
| Pour configurer les client<br>es adresses IP pour ces                                                                                                    | s d'étendue pour qu'il<br>serveurs.                                                                                                    | s utilisent les serveurs DNS s                                                                                                    | sur le réseau, entrez                                                                                                    |
| Nom du serveur :                                                                                                    |                                                                                                    | Adresse IP :                                                                                                    |                                                                                                    |
|                                                                                                    |                                                                                                    |                                                                                                    | Ajouter                                                                                                    |
|                                                                                                    | Résoudre                                                                                                    | 8.8.8.8                                                                                                    | Supprimer                                                                                                    |
|                                                                                                    |                                                                                                    |                                                                                                    | Monter                                                                                                    |
|                                                                                                    |                                                                                                    |                                                                                                    | Descendre                                                                                                    |
|                                                                                                    |                                                                                                    |                                                                                                    |                                                                                                    |
| ion WINS étant ol<br>le et poursuivez :<br>Assistant Nouvelle ét                                                                                                    | osolète, il n'est p                                                                                                    | < Précédent Sui                                                                                                    | ivant > Annu<br>seigner un serv                                                                                                    |
| tion WINS étant ol<br>de et poursuivez :<br>Assistant Nouvelle éta<br>Serveurs WINS<br>Les ordinateurs f<br>convertir les non                                                              | osolète, il n'est p<br>endue<br>fonctionnant avec Window<br>ns NetBIOS d'ordinateurs                                                                                                    | < Précédent Sui<br>pas nécessaire de ren<br>vs peuvent utiliser les serveurs WI<br>en adresses IP.                                                                      | ivant > Annu<br>Iseigner un serv<br>NS pour                                                                                        |
| tion WINS étant ol<br>de et poursuivez :<br>Assistant Nouvelle été<br>Serveurs WINS<br>Les ordinateurs f<br>convertir les non<br>Entrer les adress<br>diffusion pour s'e<br>Nom du serveur | endue<br>fonctionnant avec Window<br>ns NetBIOS d'ordinateurs<br>es IP ici permet aux client<br>enregistrer et résoudre les i<br>:<br>Résoudre                                                                                           | < Précédent Sui<br>Das nécessaire de ren<br>vs peuvent utiliser les serveurs Wi<br>en adresses IP.<br>s Windows d'interroger WINS avanoms NetBIOS.<br>Adresse IP :      | ivant > Annu<br>seeigner un serv<br>NS pour<br>Int d'utiliser la<br>Ajouter<br>Supprimer                                           |
| tion WINS étant ol<br>de et poursuivez :<br>Assistant Nouvelle éta<br>Serveurs WINS<br>Les ordinateurs f<br>convertir les non<br>Entrer les adress<br>diffusion pour s'e<br>Nom du serveur | osolète, il n'est p<br>endue<br>fonctionnant avec Window<br>ns NetBIOS d'ordinateurs d<br>es IP ici permet aux client<br>enregistrer et résoudre les n<br>:<br><u>Résoudre</u><br>comportement pour les cli<br>'NBT, dans les options de | < Précédent Sui<br>cas nécessaire de ren<br>vs peuvent utiliser les serveurs Wi<br>en adresses IP.<br>s Windows d'interroger WINS avan<br>noms NetBIOS.<br>Adresse IP : | ivant > Annu<br>seeigner un serv<br>NS pour<br>int d'utiliser la<br>Ajouter<br>Supprimer<br>Monter<br>Descendre<br>otion 046, type |

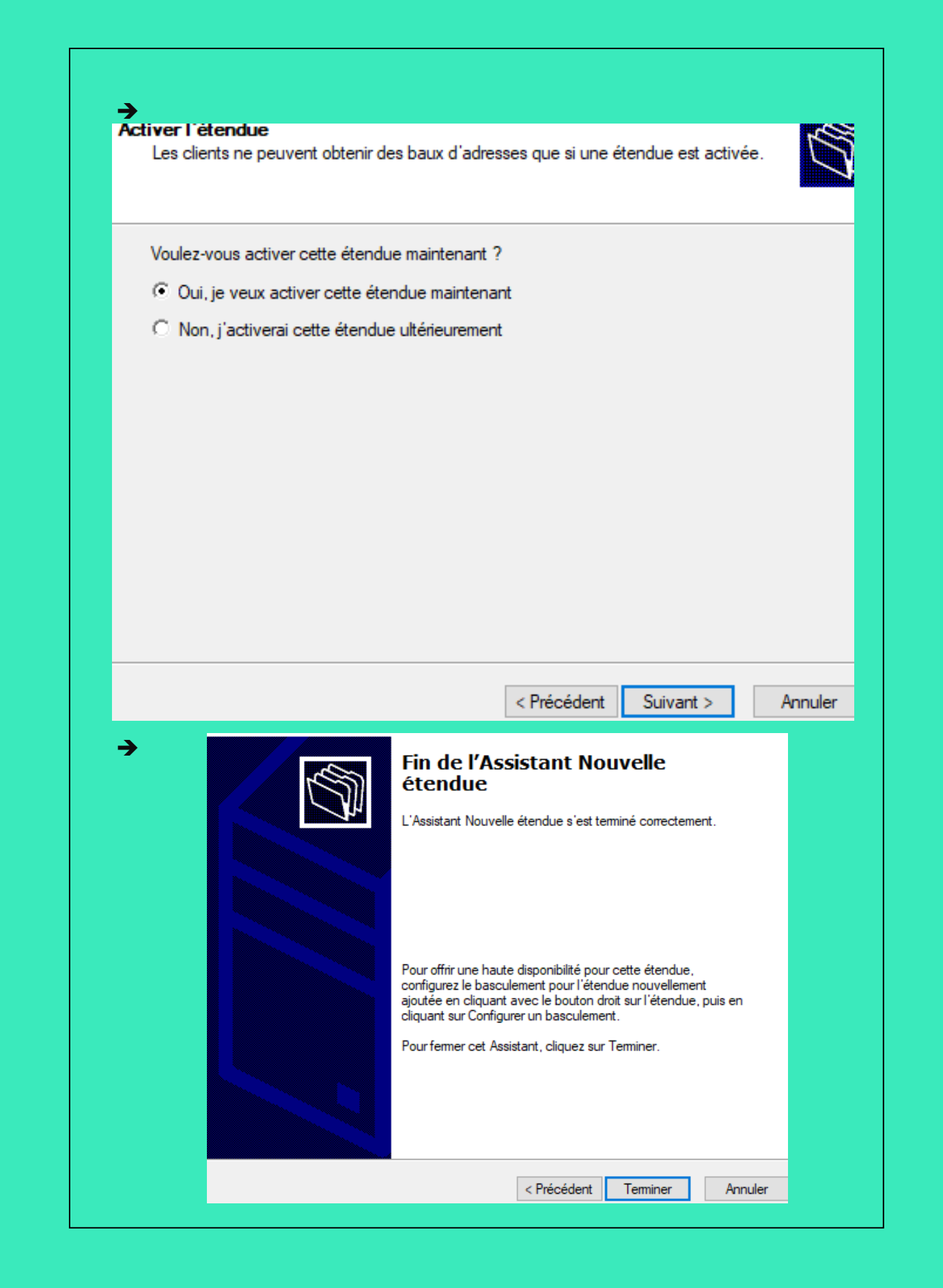

# Mise en place du FailOver

| Pour mettre en place un failOver, ouvrez l<br>l'étendue, puis cliquez sur "Configurer un                                                                                                    | a console DHCP et effectuez un clic droit sur basculement" :          |
|----------------------------------------------------------------------------------------------------|-----------------------------------------------------------------------|
| <ul> <li>→ <sup>9</sup> DHCP</li> <li>→ <sup>1</sup> dhcpserveurw</li> <li>→ <sup>1</sup> IPv4</li> <li>→ <sup>10</sup> Étendue [192.168 7</li> <li>→ <sup>10</sup> Pool d'adress</li> <li>→ <sup>10</sup> Paux d'adress</li> </ul> | Contenu de<br>Pool d'a<br>Baux d'a<br>Afficher les statistiques       |
| <ul> <li>&gt; Budy d dures.</li> <li>&gt; Budy d dures.</li> <li>&gt; Réservations</li> <li>Coptions d'émail</li> <li>Coptions de serve</li> <li>Stratégies</li> </ul>                                                              | Avancé > ie<br>Configurer un basculement<br>Réconcilier<br>Désactiver |
| > 📝 Filtres<br>> 🛃 IPv6                                                                                                    | Affichage > Supprimer Actualiser Exporter la liste                    |
|                                                                                                    | Propriétés<br>Aide                                                    |
| → Étendue 192.16                                                                                                    | Sélectionner tout                                                     |
|                                                                                                    | < Précédent Suivant > Annuler                                         |

Page 26 sur 32

| →                                                                                                    |  |  |  |
|----------------------------------------------------------------------------------------------------|--|--|--|
| Spécifier le serveur partenaire à utiliser pour le basculement                                                                                                    |  |  |  |
| Indiquez le nom d'hôte ou l'adresse IP du serveur DHCP partenaire à utiliser pour la<br>configuration du basculement.                                                                                                    |  |  |  |
| Vous pouvez effectuer votre sélection parmi la liste des serveurs avec une configuration de<br>basculement existant, ou vous pouvez rechercher et sélectionner le serveur approprié dans la<br>liste des serveurs DHCP autorisés. |  |  |  |
| Vous pouvez également taper le nom d'hôte ou l'adresse IP du serveur partenaire.                                                                                                    |  |  |  |
| Serveur partenaire : 192.168.8.253                                                                                                    |  |  |  |
| Réutiliser les relations de basculement existantes configurées avec ce serveur (le cas<br>échéant).                                                                                                    |  |  |  |
| < Précédent Suivant > Annuler                                                                                                    |  |  |  |
| Ne pas cocher la case pour ne pas avoir le basculement direct avec le serveur.                                                                                                    |  |  |  |
|                                                                                                    |  |  |  |

| e les<br>→ G | serveurs DHCP ne transitera pas en<br><b>réer une relation de basculement</b> | clair sur le réseau :                       |
|--------------|-------------------------------------------------------------------------------|---------------------------------------------|
|              | Créer une relation de basculement avec le                                     | partenaire 192.168.8.253                    |
|              | Nom de la relation :                                                          | dhcpserveurw-192.168.8.253                  |
|              | Délai de transition maximal du client<br>(MCLT) :                             | 1 theures 0 theures                         |
|              | Mode :                                                                        | Serveur de secours                          |
|              | Configuration du serveur de secours<br>Rôle du serveur partenaire :           | Veille                                      |
|              | Adresses réservées pour le serveur de secours :                               | 5 * %                                       |
|              | Intervalle de basculement d'état :                                            | 60 in minutes                               |
|              | Activer l'authentification du message                                         |                                             |
|              | Secret partagé :                                                              | ****                                        |
|              |                                                                               | < Précédent Suivant > Annuler               |
| <b>&gt;</b>  |                                                                               |                                             |
| Мо           | de :                                                                          | Serveur de secours                          |
| C<br>R       | onfiguration du serveur de secours                                            | Équilibrage de charge<br>Serveur de secours |
|              |                                                                               |                                             |
|              |                                                                               |                                             |
|              |                                                                               |                                             |

Page 28 sur 32

Il faut choisir un mode, dans notre cas le choix "Équilibrage de charge" (load balancing), les deux serveurs seront actifs. Il faut définir le pourcentage de cet équilibrage de charge : 50/50, ou 70/30, par exemple. Cette valeur correspond au pourcentage d'adresses IP de la plage de l'étendue que devra gérer chaque serveur. Par exemple, si dans l'étendue la plage DHCP est de 10 adresses IP et que la répartition est de 50/50, chaque serveur va gérer 5 adresses IP. Le mode "Serveur de secours" (Failover) sert à mettre en place une configuration actif/passif. Ensuite, on choisit le mode "Veille" : le serveur passif distribuera des adresses IP uniquement quand le partenaire sera HS. Il faut en complément préciser le pourcentage d'adresses IP réservées au sein de la plage pour ce serveur de secours. Ainsi, en cas de basculement si le serveur principal est hors service, le serveur de secours est assuré d'avoir X% d'adresses IP disponibles et attribuables (5% garder pour les nouveau client DHCP):

| Rôle du serveur partenai             | re : Veille                                                                                                    |
|--------------------------------------|----------------------------------------------------------------------------------------------------|
| Adresses réservées pour<br>secours : | le serveur de 5 1 %                                                                                                    |
|                                      | Un basculement va être configuré entre dhcpserveurw et 192.168.8.253 avec les paramètres suivants.                            |
|                                      | Etendues : 192.168.7.0                                                                                                    |
|                                      | n : dhcpserveurw-192.168.8.253<br>n maximal du client (MCLT) : 1 h 0 min<br>Serveur de secours<br>culement d'état : Désactivé |
|                                      | < > >                                                                                                    |
|                                      | Configuration du serveur de secours                                                                                           |
|                                      | Rôle du serveur partenaire : Veille<br>Adresses réservées pour le serveur5 %                                                  |
|                                      |                                                                                                    |
|                                      |                                                                                                    |
|                                      |                                                                                                    |
|                                      |                                                                                                    |

On peut faire un premier ipconfig/all, on peut remarquer que le serveur DNS est le DHCP en 192.168.7.253 :

| arte | Ethernet | Ethernet |  |
|------|----------|----------|--|

→

| Suffixe DNS propre à la connexion : | beg-ft-04.prive                      |
|-------------------------------------|--------------------------------------|
| Description                         | Intel(R) PRO/1000 MT Desktop Adapter |
| Adresse physique                    | 08-00-27-AD-DA-91                    |
| DHCP activé                         | Oui                                  |
| Configuration automatique activée : | Oui                                  |
| Adresse IPv4                        | 192.168.7.1(préféré)                 |
| Masque de sous-réseau               | 255.255.255.0                        |
| Bail obtenu                         | jeudi 12 septembre 2024 15:47:35     |
| Bail expirant                       | jeudi 12 septembre 2024 16:32:00     |
| Passerelle par défaut               | 172.20.2.254                         |
| Serveur DHCP                        | 192.168.7.253                        |
| Serveurs DNS                        | 8.8.8.8                              |
| NetBIOS sur Tcpip                   | Activé                               |

Puis une fois que nous avons éteint mon serveur DHCP vous pouvez remarquer que le serveur DHCP est passé sur le 192.168.8.253 :

| - |
|---|

#### Carte Ethernet Ethernet :

| Suffixe DNS propre à la connexion : | beg-ft-04.prive                      |
|-------------------------------------|--------------------------------------|
| Description                         | Intel(R) PRO/1000 MT Desktop Adapter |
| Adresse physique                    | 08-00-27-AD-DA-91                    |
| DHCP activé                         | Oui                                  |
| Configuration automatique activée : | Oui                                  |
| Adresse IPv4                        | 192.168.7.1(préféré)                 |
| Masque de sous-réseau               | 255.255.255.0                        |
| Bail obtenu                         | jeudi 12 septembre 2024 15:47:35     |
| Bail expirant                       | jeudi 12 septembre 2024 16:33:48     |
| Passerelle par défaut               | 172.20.2.254                         |
| Serveur DHCP                        | 192.168.8.253                        |
| Serveurs DNS                        | 8.8.8.8                              |
| NetBIOS sur Tcpip                   | Activé                               |
|                                     |                                      |

|      | →        |                    |                      |                          |            |                                                 |
|------|----------|--------------------|----------------------|--------------------------|------------|-------------------------------------------------|
|      | Capture  | en cours de Etherr | net                  |                          |            |                                                 |
| Fich | nier F   | diter Vue Aller    | r Capture Analyser S | tatistiques Telephonie V | Vireless O | utils Aide                                      |
|      |          |                    |                      |                          |            |                                                 |
|      | <b>•</b> |                    |                      | 🖉 📃 🔳 બાલ વ              | 22         |                                                 |
|      | dhcp     |                    |                      |                          |            |                                                 |
| No.  |          | Time               | Source               | Destination              | Protocol   | Lengtl Info                                     |
|      | 5623     | 1798.983260        | 0.0.0.0              | 255.255.255.255          | DHCP       | 324 DHCP Discover - Transaction ID 0x913e6627   |
|      | 5623     | 1798.983988        | 192.168.8.253        | 255.255.255.255          | DHCP       | 342 DHCP Offer - Transaction ID 0x913e6627      |
|      | 5623     | 1798.998383        | 0.0.0                | 255.255.255.255          | DHCP       | 336 DHCP Request - Transaction ID 0x913e6627    |
|      | 5623     | 1798.999409        | 192.168.8.253        | 255.255.255.255          | DHCP       | 342 DHCP ACK - Transaction ID 0x913e6627        |
|      | 5900     | 2002.385571        | 192.168.8.253        | 255.255.255.255          | DHCP       | 290 DHCP Inform - Transaction ID 0x17a10068     |
|      | 5900     | 2002.385765        | 192.168.8.253        | 255.255.255.255          | DHCP       | 342 DHCP ACK - Transaction ID 0x17a10068        |
|      | 5900     | 2002.385765        | 192.168.8.253        | 255.255.255.255          | DHCP       | 290 DHCP Inform - Transaction ID 0x17a10068     |
|      | 5900     | 2002.386087        | 192.168.8.253        | 255.255.255.255          | DHCP       | 342 DHCP ACK - Transaction ID 0x17a10068        |
|      | 5910     | 2004.389096        | 192.168.8.253        | 255.255.255.255          | DHCP       | 290 DHCP Inform - Transaction ID 0x17a10068     |
|      | 5910     | 2004.389250        | 192.168.8.253        | 255.255.255.255          | DHCP       | 342 DHCP ACK - Transaction ID 0x17a10068        |
|      | 5910     | 2004.391652        | 192.168.8.253        | 255.255.255.255          | DHCP       | 290 DHCP Inform - Transaction ID 0x17a10068     |
|      | 5910     | 2004.391842        | 192.168.8.253        | 255.255.255.255          | DHCP       | 342 DHCP ACK - Transaction ID 0x17a10068        |
|      |          | 11115              | Source               | Desunation               | FIOLOCOLL  | engu mo                                         |
|      | 1        | 14:31:47,680494    | 4 192.168.7.2        | 224.0.0.251              | MDNS       | 75 Standard query response 0x0000 A 192.168.7.2 |
|      | 2        | 14:33:01,109951    | 1 192.168.7.2        | 192.168.7.2              | ICMP       | 101 Destination unreachable (Host unreachable)  |
|      |          | 14:33:05,118141    | 1 192.168.7.2        | 192.168.7.2              | ICMP       | 101 Destination unreachable (Host unreachable)  |
|      | 4        | 14.33.09 110588    | 3 192 168 7 2        | 192 168 7 2              | TCMP       | 145 Destination unreachable (Host unreachable)  |

| Editée par    | Tom COELHO    |           |
|---------------|---------------|-----------|
| Révisée par : | Tom COELHO    |           |
| Suivie par :  | Tom COELHO    |           |
| Validée par : | Tom COELHO    |           |
| Date :        |               | Version : |
| 3 / 01 / 2023 | Bourdon Blanc | 1         |